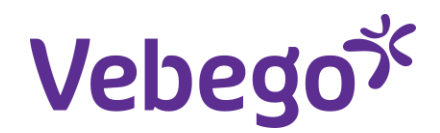

#### Werkinstructie

## Toeslagen & vergoedingen declareren door leidinggevende

Deze instructiekaart laat je zien hoe je een toeslag of vergoeding toekent aan een medewerker via MyAFAS. Het gaat hierbij om bruto onkosten zoals:

- Consignatievergoeding
- Calamiteitentoeslag
- RNO toeslag
- Vergoeding achterwacht
- Vuilwerktoeslag

Wat heb je nodig?

- Een computer of laptop
- Inloggegevens van MyAFAS
- Je weet welke toeslag of vergoeding je gaat toekennen en hoeveel

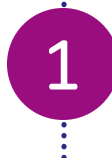

# Log in

Open het internet en ga naar website myafas.vebego.com.

Log in met je gebruikersnaam en wachtwoord.

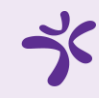

# Zoek de medewerker

1. Klik op 'Mijn Medewerkers'

2

2. Zoek de medewerker op. Klik op de naam van de medewerker. Er opent een nieuw scherm: de stamkaart van de medewerker

|                          | う                                                                                                    |
|--------------------------|----------------------------------------------------------------------------------------------------|
| 1<br>Vebego <sup>*</sup> | Mijn Startpægina Mijn Gegevens Mijn Medewerkers HR PA PY F(A)B Mijn Hulp & Info Dashboard autorisatie                                                                                                    |
|                          | Welkom op MyAFAS                                                                                                    |
|                          | Goedemiddag     Op deze pagina vind je al jouw openstaande taken en<br>de status van de door jou ingestuurde taken. Met de knoppen<br>aan de rechterkant kun je snel aan de slag.   Imijn loonstroken   Imijn dossier   Imijn dossier |
|                          | Mijn taken i Mijn ingestuurde taken 🝘 Alle signalen 🌒 Alle taken 🌚 Mijn signalen 🌒 Pocket 🌑                                                                                                    |
|                          |                                                                                                    |
| Vebego <sup>34</sup>     | Mijn Startpagina Mijn Gegevens Mijn Medewerkers HR PA PY F(A)B Mijn Hutp & Info Dashboard autorisatie                                                                                                    |
|                          | None » Mijn Nedewenkers<br>Mijn medewerkers<br>Op deze pagina zie je de gegevens en dossiers van jouw medewerkers. Ook kun je hier in- en uitdienst meldingen verwerken of een mutatie opstarten.                                                                                                    |
|                          | In dienst melden Overplaatsen   Meld hier jouw nieuwe medewerker in dienst. Selecteer de medewerker die wordt overgeplaatst vanuit een andere teidinggevende.   Ga verder » Ga verder »                                                                                                    |
|                          | Medewerkers     Indianst     Uit dienst     Uit dienst     Uit dienst     Dubilarissen     Verjaardagen     Datum AOW     VOG aangevraagd     Verstreken einddatum     Medewerker       Mdw     MedewerkerAl     In dienst     Europie     Werkgever     Wg.     Dienstbetrekking     Roostergroep     E                                                                                                    |
|                          |                                                                                                    |

### Invullen

1. Klik op 'toeslagen & vergoedingen'

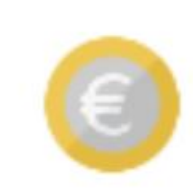

 $\begin{bmatrix} 1 \end{bmatrix}$ 

#### Toeslagen & vergoedingen

Declareer voor jouw

medewerker.

Aandachtspunt: Deze toeslagen en vergoedingen moeten iedere periode opnieuw door jou als leidinggevende 'gedeclareerd' worden.

## Invullen (vervolg)

- 2. Vul de velden in. Kijk hierbij goed wat er in de toelichting staat. Bij 'declaraties' onderaan de pagina kun je zien welke declaraties al eerder voor/door de medewerker zijn ingediend via MyAFAS.
- 3. Alles goed ingevuld? Klik dan op **aanmaken**.

De toeslag of vergoeding is direct verwerkt en wordt uitbetaald bij het eerstvolgende loon van de medewerker

Aandachtspunt: Consignatievergoeding, calamiteiten- of RNO toeslag? Vul bij 'aantal' in voor hoeveel weken, diensten of treinstellen je deze toeslag wilt declareren. Laat het veld 'totaalbedrag' op 0 staan. Vergoeding achterwacht of vuilwerktoeslag? Laat bij 'aantal' de waarde 1 staan. Vul bij 'totaalbedrag' het bedrag in dat je wilt declareren.

Vebegox Miin Startnagina Miin Gegevens Miin Medewerkers Miin Huln & Info Home 🔹 Mijn Medewerkers 👂 Medewerkergegevens 👂 Aanmaken declaratie toeslage Aanmaken declaratie toeslagen ster TestVFS10standaard (1007026) Toelichting Vul bij 'Datum boeking' de eerste datum in van de periode waarvoor je deze toeslag of vergoeding Declaratie declareert. Vul datzelfde periodenummer vervolgens ook in bij 'Periode'. Gebruik onderstaande tabel om de juiste datum te selecteren. Detum boeking --- \*

1,00

0,00

Soort declaratie

· · · · ]

| Loonperiode | Begindatum periode |
|-------------|--------------------|
| 1           | 2-1-2023           |
| 2           | 30-1-2023          |
| 3           | 27-2-2023          |
| 4           | 27-3-2023          |
| 5           | 24-4-2023          |
| 6           | 22-5-2023          |
| 7           | 19-6-2023          |
| 8           | 17-7-2023          |
| 9           | 14-8-2023          |
| 10          | 11-9-2023          |
| 11          | 9-10-2023          |
| 12          | 6-11-2023          |
| 14          | 4-12-2023          |

Vul bij 'Soort declaratie' in welke toeslag je voor deze medewerker wilt invoeren. Hieronder vind je welke soorten declaratie er zijn en welke je moet kiezen. Tevens zie je welk bedrag hierbij hoort. Let goed op of het per week, dienst of treinstel is.

| Vergoeding:                          | Voor wie:                           | Beloning:                |
|--------------------------------------|-------------------------------------|--------------------------|
| Consignatievergoeding (€50 per week) | VCS en Hago Zorg                    | € 50,00 per week         |
| Consignatievergoeding (€75 per week) | Locatie AEB                         | € 75,00 per week         |
| Calamiteitentoeslag (per dienst)     | VCS - business unit NS              | € 60,00 per dienst       |
| RNO toeslag (per treinstel)          | VCS - business unit NS              | € 90,00 per treinstel    |
| Vergoeding achterwacht               | VCS en Hago Zorg                    | Vrij in te vullen bedrag |
| Vuitwerktoeslag                      | VCS - business unit NS en Hago Zorg | Vrij in te vullen bedrag |

#### Consignatievergoeding, calamiteiten- of RNO toeslag?

Vul bij 'Aantal' in voor hoeveel weken, diensten of treinstellen je deze toeslag wilt declareren. Laat het veld 'Totaalbedrag' op 0 staan.

Vergoeding Achterwacht of Vuilwerktoeslag?

Laat bij 'Aantal' de waarde 1 staan. Vul bij 'Totaalbedrag' het bedrag in dat je wilt declareren.

Klik op 'Aanmaken' wanneer je klaar bent met het invullen van de gegevens. De declaratie wordt de klaargezet voor verwerking

Declaraties Datum boeking Datum Status 06-06-2023 06-06-2023 Leidinggevend

Periode

Soort declaratie

Totaalbedrag

Aantal te declarere

Omschrilvin Aantal te declarerer Consignatievergoeding (#50 per week) Toeslaodeclarati